## Электронная библиотека

В личном кабинете студента, а также в личном кабинете(далее ЛК) преподавателя имеется электронный образовательный ресурс: Электронная библиотека.

Для доступа к Электронная библиотека в ЛК студента, необходимо зайти в сам ЛК по адресу, что можно сделать по ссылке <u>https://lk.ks.psuti.ru/std/</u> или перейти по ссылки электронного расписания колледжа(<u>https://lk.ks.psuti.ru/</u>):

|                        | • Расписание занят                                                                                 | ий × +                                                                                                    | ~                                    |
|------------------------|----------------------------------------------------------------------------------------------------|----------------------------------------------------------------------------------------------------|--------------------------------------|
| → C 🏠 🔒 lk.ks.psuti.ru |                                                                                                    |                                                                                                    | 🖻 🖈 🦁 🗯 🗖 📵                          |
|                        |                                                                                                    | Расписание занятий Расписание г                                                                                           | преподавателей Личный кабинет студен |
|                        | Инструкция: "Доступ в ли<br>Расписание занятий на 1 семестр 20<br>График учебного процесса на 2022 | <b>ичный кабинет студента"</b><br>)22-2023 <u>уч. год (версия для печати)</u><br>/2023 <u>уч. год (версия для печати)</u> |                                      |
|                        | Дневное о                                                                                          | тделение:                                                                                                    |                                      |
|                        | Выберит                                                                                            | е группу:                                                                                                    |                                      |
| Первый курс:           | Второй курс:                                                                                       | Третий курс:                                                                                                    | Четвертый курс:                      |
| ИБ-3                   | ИБ-1к                                                                                              | ИКС-1                                                                                                    | ИС-18                                |
| ИБ-4к                  | ИБ-2к                                                                                              | ИС-21                                                                                                    | ИС-19к                               |
| ИКС-4                  | ИКС-2                                                                                              | ИС-22                                                                                                    | ИС-20                                |
| ИКС-5к                 | ИКС-Зк                                                                                             | ИСПП-10к                                                                                                    | ИСПП-1к                              |
| ИСПВ-4                 | ИСПВ-1                                                                                             | ИСПП-5                                                                                                    | ИСПП-2к                              |
| ИСПВ-5к                | ИСПВ-2к                                                                                            | ИСПП-6                                                                                                    | ИСПП-3к                              |
| ИСПИ-3                 | ИСПВ-3к                                                                                            | ИСПП-7к                                                                                                    | MTC-77                               |
| ИСПИ-4к                | ИСПИ-1                                                                                             | ИСПП-8к                                                                                                    | ПКС-29                               |
| ИСПП-16                | ИСПИ-2к                                                                                            | ИСПП-9к                                                                                                    | ПКС-30                               |
| ИСПП-17                | ИСПП-11                                                                                            | MTC-78                                                                                                    | ПКС-32к                              |
| ИСПП-18к               | ИСПП-12                                                                                            | ПКС-33                                                                                                    | CK-67/68                             |
| ИСПП-19к               | ИСПП-13к                                                                                           | ПКС-34                                                                                                    |                                      |
| ИСПП-20к               | ИСПП-14к                                                                                           | ПКС-35к                                                                                                    |                                      |
| ИСПП-21к               | ИСПП-15к                                                                                           | ПС-4                                                                                                    |                                      |
| TC-6                   | ПС-5                                                                                               | CK-69                                                                                                    |                                      |
| CCA-7                  | CCA-4                                                                                              | CCA-1K                                                                                                    | 1                                    |
| CCA-8K                 | CCA-5                                                                                              | CCA-2K                                                                                                    |                                      |
|                        |                                                                                                    |                                                                                                    | -                                    |

Далее студенту требуется автоматизироваться в ЛК указав свой логин и пароль (которые студенту выдает его классный руководитель):

| a militaria: 0 6 anna)        | 🕘 🗞 https://lk.ks.psuti.ru/std/ 🗙 🕂                                         |   |   |          | ~ |   | 8 |
|-------------------------------|-----------------------------------------------------------------------------|---|---|----------|---|---|---|
| ← → C ☆ ③ lk.ks.psuti.ru/std/ |                                                                             | Ê | ☆ | <b>V</b> | * | E | : |
|                               | Вход<br>https://lk.ks.psuti.ru<br>Иня пользователя<br>Пароль<br>Еход Отнена |   |   |          |   |   |   |

## В ЛК перейти в раздел Электронной библиотеки:

|                   |                                          |                                                                                                    | 0 0           | • Расписание зан | ятий           | ×     | +        |         | 0         |        |          |       | ~     | 0       |      | 23 |
|-------------------|------------------------------------------|----------------------------------------------------------------------------------------------------|---------------|------------------|----------------|-------|----------|---------|-----------|--------|----------|-------|-------|---------|------|----|
| $\leftarrow -$    | ) C 🏠 🔒                                  | lk.ks.psuti.ru/std/                                                                                                    |               |                  |                |       |          |         |           |        | e i      | 2     | 7 *   |         | E    | :  |
|                   |                                          |                                                                                                    |               | Расписан         | ие занят       | ий    |          |         |           |        |          |       |       |         |      | Î  |
|                   |                                          | [12]                                                                                                    | [Расписани    | е занятий] [Элек | стронный д     | невн  | ик] [Тес | тирован | ие] [Расп | исание | препода  | вате  | лей][ | ···] [B | ыход | 4] |
|                   |                                          | Библиотека                                                                                                    |               | c 19.09.2022     | 2 по 25.09.202 | 2     |          |         |           |        |          |       |       |         |      |    |
|                   |                                          |                                                                                                    | <<< np        | едыдущая неделя  | следуюц        | ая не | деля >>  | >       |           |        |          |       |       |         |      |    |
| Поне              | дельник (19.                             | 09.2022)                                                                                                    |               |                  |                |       |          |         |           |        |          |       |       |         |      |    |
| №<br>пары         | Время<br>занятий Сг                      | особ Дисциплина,<br>преподаватель                                                                                                    |               | Тем              | а занятия      |       |          |         | Ресурс    | 3      | адание д | ля вь | полне | ния     |      |    |
| 1                 | 08:00 - 09:30                            | МДК.03.01 Технология<br>монтажа и обслуживани<br>телекоммуникационны<br>систем с коммутацией<br>каналов<br>Иванова Мария Сергеев<br>Кабинет: 129                        | ия<br>х<br>на |                  |                |       |          |         |           |        |          |       |       |         |      |    |
| 2                 | 09:40 - 11:10                            | МДК.03.02 Технология<br>монтажа и обслуживани<br>телекоммуникационны<br>систем с коммутацией<br>пакетов<br>Сироткина Ольга<br>Владимировна<br>Кабинет: 137              | IЯ<br>X       |                  |                |       |          |         |           |        |          |       |       |         |      |    |
| 3<br>https://lk.l | 11:40 - 13:10<br>s.psuti.ru/std/?flts=&m | МДК 03.02 Технология<br>монтажа и обслуживани<br>телекоммуникационны<br>систем с коммутацией<br>систем с коммутацией<br>Сироткина Ольга<br>Владимировна<br>кабинет: 137 | IЯ<br>X       |                  |                |       |          |         |           |        |          |       |       |         |      |    |

В разделе студенту будут доступны учебные пособия по его специальности:

| 📀 Библиотека x +                                                                                      |                                                          |
|----------------------------------------------------------------------------------------------------|----------------------------------------------------------|
| ← → C △                                                                                               | 🖻 🖈 🔍 🕏 🗉 📵 🗄                                            |
| Библиотека                                                                                            | <u> </u>                                                 |
| [12] [Расписание занятий] (Электронный дневник) [Т                                                    | Гестирование] [Расписание преподавателей] […] [Выход]    |
|                                                                                                    |                                                          |
| 11.02.11: Сети связи и системы коммутации /                                                           |                                                          |
| Астрономия                                                                                            |                                                          |
| Вычислительная техника                                                                                |                                                          |
| Инженерная компьютерная графика                                                                       |                                                          |
| Иностранный язык                                                                                      |                                                          |
| Информатика                                                                                           |                                                          |
| Компьютерное моделирование                                                                            |                                                          |
| Математика                                                                                            |                                                          |
| МДК.01.01 Технология монтажа и обслуживания компьютерных сетей                                        |                                                          |
| МДК.01.02 Технология монтажа и обслуживания транспортных сетей и сетей доступа                        |                                                          |
| МДК.01.03 Технология монтажа и обслуживания мультисервисных сетей                                     |                                                          |
| МДК.02.01 Технология применения программно-аппаратных средств защиты информации в телекоммуникационны | ых системах и информационно-коммуникационных сетях связи |
| МДК.02.02 Технология применения комплексной системы защиты информации в телекоммуникационных система: | х и информационно-коммуникационных сетях связи           |
|                                                                                                    |                                                          |
|                                                                                                    |                                                          |
|                                                                                                    |                                                          |
|                                                                                                    |                                                          |
|                                                                                                    |                                                          |
|                                                                                                    |                                                          |

И студенту необходимо выбрать название предмета, тип и само учебное пособие необходимое студенту:

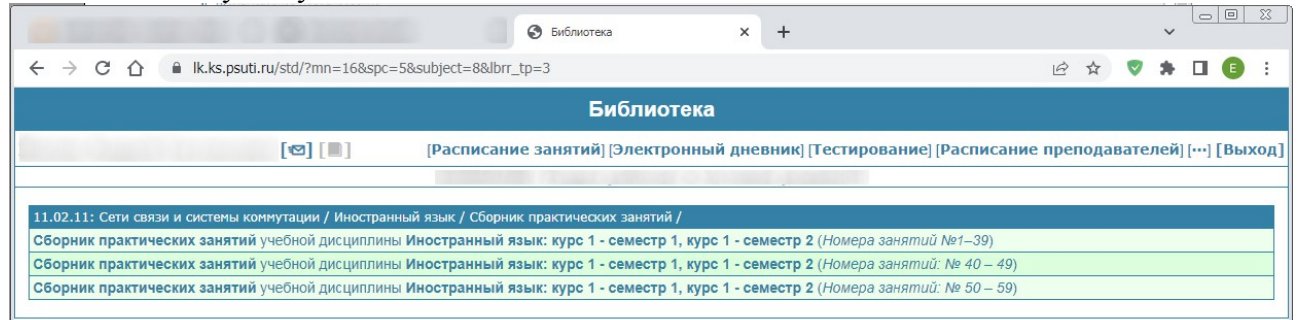

Просмотр доступен, как по одной странице (что удобно для сотовых телефонов), а также и по две:

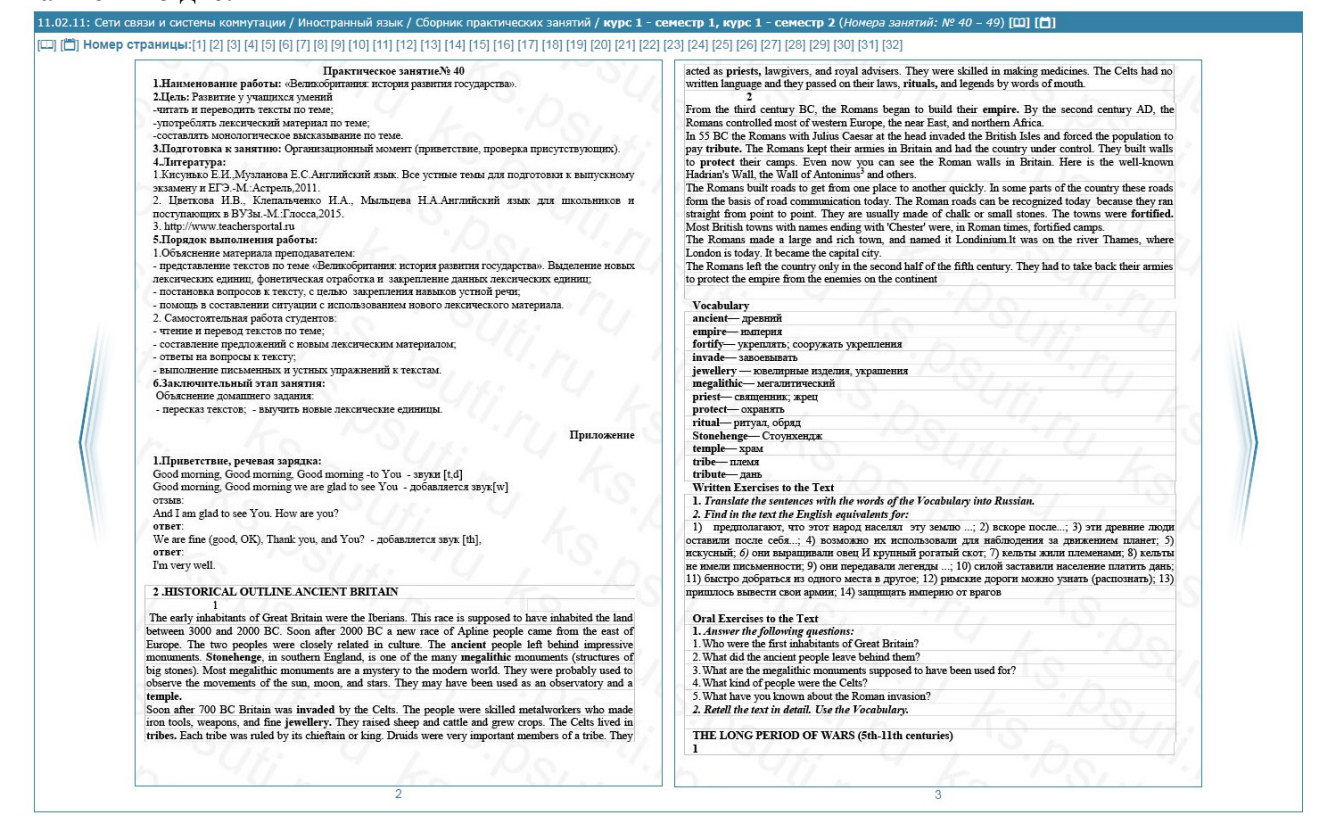

В отличии от ЛК студента, преподавателю доступен выбор специальностей, а также болшее количество типов методических пособий:

|                                                     | Библиотека                       | ×   +                   |                                              |          |         | ~      | - 0 1     |
|-----------------------------------------------------|----------------------------------|-------------------------|----------------------------------------------|----------|---------|--------|-----------|
| ← → C ☆ 🔒 lk.ks.psuti.rt                            |                                  |                         |                                              | 6 \$     |         | * 0    |           |
|                                                     |                                  | <<<<<                   |                                              |          |         |        |           |
| [12] [1] [1] [Распи<br>[Статистика] (Учебные планы) | сание] [Тестирования] [Журнал] [ | Классное руководство] [ | (Итоговые оценки)   [Аудитории]   [Преподава | атели] [ | OFF-lin | е тест | ғ]   [Вых |
| 11.02.15: Инфокоммуникационные сети и системы свя:  | и                                |                         |                                              |          |         |        |           |
| 09.02.04: Информационные системы                    |                                  |                         |                                              |          |         |        |           |
| 09.02.07: Информационные системы и программирова    | ние                              |                         |                                              |          |         |        |           |
| 11.02.09: Многоканальные телекоммуникационные сис   | темы                             |                         |                                              |          |         |        |           |
| 10.02.05: Обеспечение информационной безопасности   | автоматизированных систем        |                         |                                              |          |         |        |           |
| 11.02.12: Почтовая связь                            |                                  |                         |                                              |          |         |        |           |
| 09.02.03: Программирование в компьютерных система   | ĸ                                |                         |                                              |          |         |        |           |
| 09.02.06: Сетевое и системное администрирование     |                                  |                         |                                              |          |         |        |           |
| 11.02.11: Сети связи и системы коммутации           |                                  |                         |                                              |          |         |        |           |
| 38.02.01: Экономика и бухгалтерский учет            |                                  |                         |                                              |          |         |        |           |
|                                                     |                                  |                         |                                              |          |         |        |           |